## 長江中学校メール連絡網登録手順

平成26年度 生活安全委員会

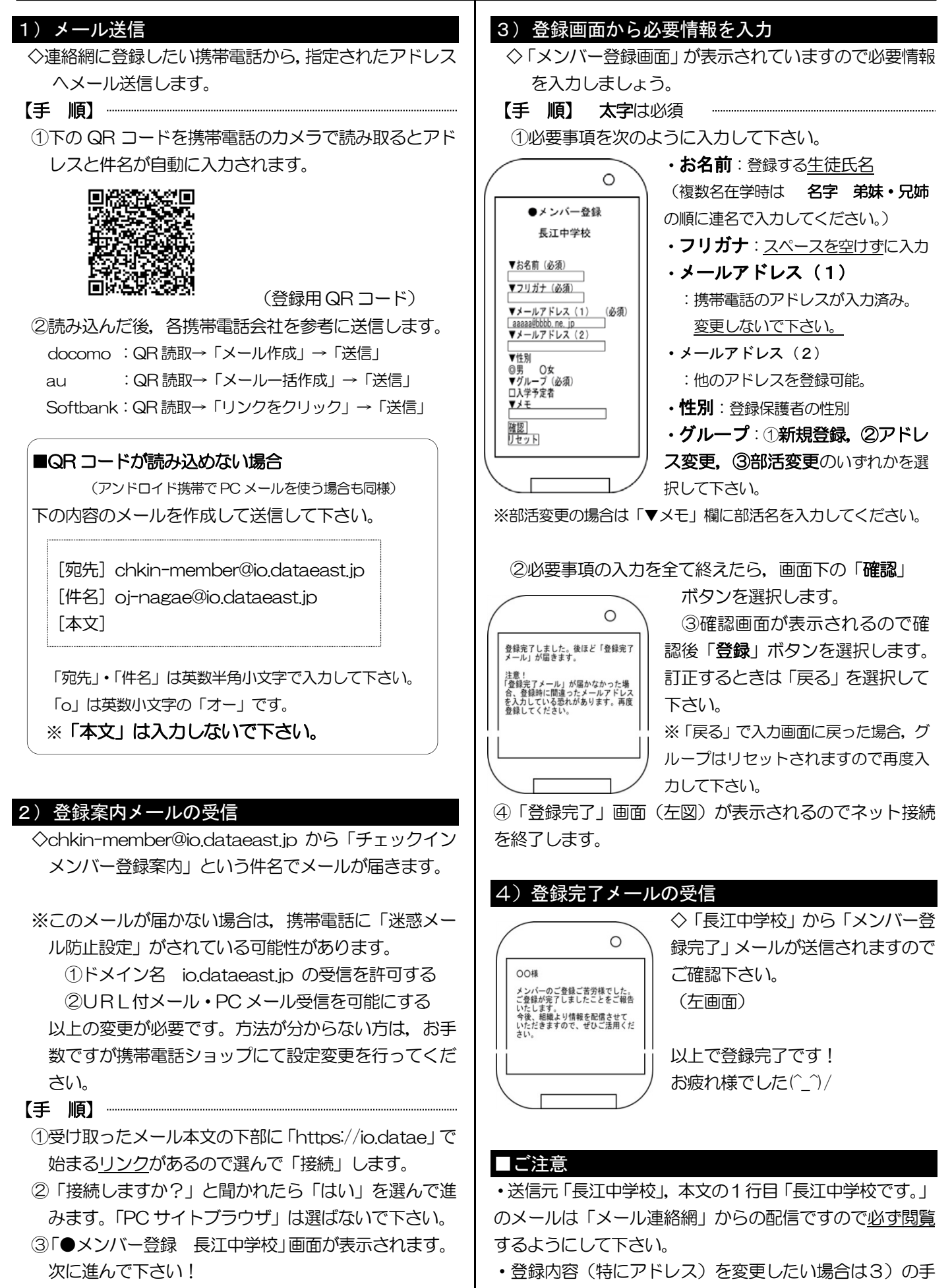

順に従って新規に登録し直してください。